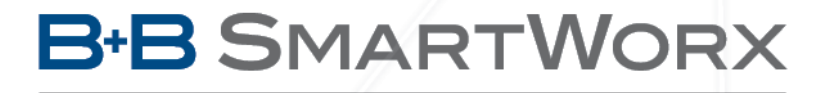

Powered by

## AD\ANTECH

# Průmyslový HSPA+ router UR5i v2

## UŽIVATELSKÝ MANUÁL

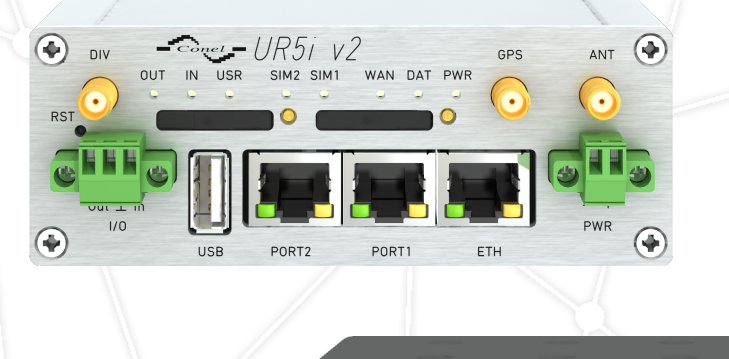

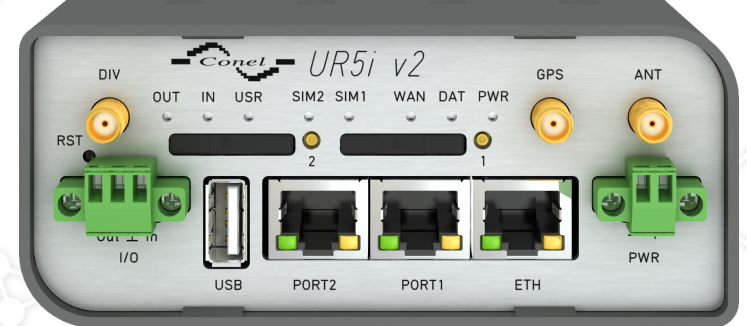

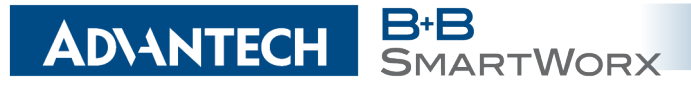

## Použité symboly

*Nebezpečí* – Důležité upozornění, jež může mít vliv na bezpečí osoby či funkčnost přístroje.

Pozor – Upozornění na možné problémy, kterým může dojít ve specifických případech.

Informace, poznámka – Informace, které obsahují užitečné rady, nebo zajímavé poznámky.

## **GPL** licence

八

**(i** 

Zdrojové kódy, na které se vztahuje GPL licence, jsou dostupné bez poplatku po zaslání žádosti na adresu:

cellularsales@advantech-bb.com.

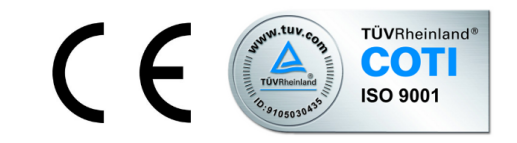

Advantech B+B SmartWorx s.r.o., Sokolská 71, 562 04 Ústi nad Orlicí, Česká Republika Manuál (rev. 1) byl vydán v ČR, 25. července 2016

### ADVANTECH B+B SMARTWORX

## Obsah

| 1 | Bezpečnostní pokyny                                                                                                    | 2                                                                    |
|---|----------------------------------------------------------------------------------------------------|----------------------------------------------------------------------|
| 2 | Elektroodpad                                                                                                    | 3                                                                    |
| 3 | Popis routeru                                                                                                    | 4                                                                    |
| 4 | Obsah balení                                                                                                    | 5                                                                    |
| 5 | Provedení routeru                                                                                                    | 6                                                                    |
|   | <ul> <li>5.1 Verze routerů</li> <li>5.2 Značení dodávky</li> <li>5.3 Objednací kódy</li> <li>5.3.1 Basic verze</li> <li>5.3.2 Full verze</li> </ul>                                                                                                    | 6<br>7<br>8<br>8<br>8                                                |
|   | 5.4 Zakladii Tožinery Toderu<br>5.4.1 Plastová krabička<br>5.4.2 Kovová krabička<br>5.4.2 Kovová krabička                                                                                                    | 9<br>9<br>9<br>10                                                    |
|   | <ul> <li>5.6 Odepnutí routeru z DIN lišty</li> <li>5.7 Popis čelního panelu</li> <li>5.7.1 Popis stavové indikace</li> <li>5.7.2 Napájecí konektor PWR</li> <li>5.7.3 Anténní konektor ANT, DIV a GPS (příp. WIFI či WMBUS)</li> <li>5.7.4 Čtečka SIM karet</li> <li>5.7.5 Ethernet port ETH</li> <li>5.7.6 PORT1</li> <li>5.7.7 PORT2</li> <li>5.7.8 USB Port</li> <li>5.7.9 I/O Port</li> <li>5.7.10 Reset</li> </ul> | 10<br>12<br>13<br>14<br>15<br>16<br>17<br>18<br>19<br>20<br>20<br>22 |
| 6 | První uvedení do provozu                                                                                                    | 23                                                                   |
|   | <ul> <li>6.1 Zapojení routeru před prvním použitím</li></ul>                                                                                                    | 23<br>24<br>24<br>24<br>25                                           |
| 7 | Technické parametry                                                                                                    | 26                                                                   |

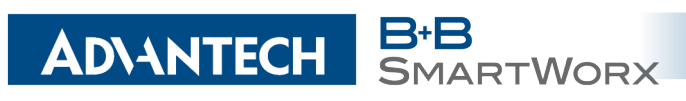

|    | 7.1  | Základní parametry                      | 26 |
|----|------|-----------------------------------------|----|
|    | 7.2  | Normy a předpisy                        | 26 |
|    | 7.3  | Technické parametry modulu              | 27 |
|    | 7.4  | Technické parametry GPS                 | 27 |
|    | 7.5  | Technické parametry procesoru           | 28 |
|    | 7.6  | Technické parametry I/O portu           | 28 |
|    | 7.7  | Technické parametry rozšiřujících portů | 28 |
| 8  | Dop  | oručená literatura                      | 29 |
| 9  | Mož  | né problémy                             | 30 |
|    | 9.1  | FAQ                                     | 30 |
|    |      |                                         |    |
| 10 | Péče | e o zákazníky                           | 32 |

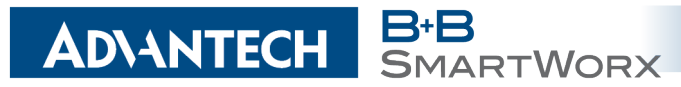

## Seznam obrázků

| 1  | Obsah balení                                                             | 5  |
|----|--------------------------------------------------------------------------|----|
| 2  | Čelní panel UR5i v2B                                                     | 6  |
| 3  | Čelní panel UR5i v2F                                                     | 6  |
| 4  | Čelní panel UR5i v2B SL                                                  | 6  |
| 5  | Čelní panel UR5i v2F SL                                                  | 6  |
| 6  | Štítek UR5i v2B                                                          | 7  |
| 7  | Štítek UR5i v2B SL                                                       | 7  |
| 8  | Štítek UR5i v2F                                                          | 7  |
| 9  | Štítek UR5i v2F SL                                                       | 7  |
| 10 | Základní rozměry routeru v plastové krabičce (pohled ze spodu a na čelo) | 9  |
| 11 | Základní rozměry routeru v kovové krabičce (pohled ze spodu a na čelo)   | 9  |
| 12 | Prostor v okolí antény (plast)                                           | 0  |
| 13 | Prostor v okolí antény (kov)                                             | 0  |
| 14 | Vedení kabelů (plast)                                                    | 1  |
| 15 | Vedení kabelů (kov)                                                      | 1  |
| 16 | Prostor před konektory (plast)                                           | 1  |
| 17 | Prostor před konektory (kov)                                             | 1  |
| 18 | Výchozí pozice DIN držáku                                                | 2  |
| 19 | Odepnutí routeru z DIN lišty                                             | 2  |
| 20 | Čelní panel UR5i v2F                                                     | 3  |
| 21 | Konektor napájecího portu                                                | 5  |
| 22 | Zapojení napájecího kabelu                                               | 5  |
| 23 | Zapojení antény                                                          | 6  |
| 24 | Vysunutí SIM držáku                                                      | 7  |
| 25 | Ethernet konektor                                                        | 8  |
| 26 | Zapojení Ethernet kabelu 1                                               | 8  |
| 27 | Zapojení kabelu do PORT1                                                 | 9  |
| 28 | Zapojení kabelu do PORT2                                                 | 20 |
| 29 | USB konektor                                                             | 20 |
| 30 | I/O konektor                                                             | 21 |
| 31 | Zapojení I/O kabelu                                                      | 21 |
| 32 | Zapojení binárního vstupu a výstupu                                      | 21 |
| 33 | Reset routeru                                                            | 22 |
| 34 | Zapojení routeru                                                         | 23 |
| 35 | Zadání IP adresy routeru                                                 | 24 |
| 36 | Zadání přihlašovacích údajů                                              | 24 |
| 37 | Webové rozhraní routeru                                                  | 25 |
|    |                                                                          |    |

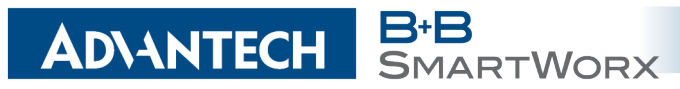

## Seznam tabulek

| 1  | Verze routerů                             | 6  |
|----|-------------------------------------------|----|
| 2  | Značení dodávky                           | 7  |
| 3  | Objednací kódy pro routery ve verzi Basic | 8  |
| 4  | Objednací kódy pro routery ve verzi Full  | 8  |
| 5  | Popis čelního panelu                      | 3  |
| 6  | Popis stavové indikace                    | 4  |
| 7  | Zapojení napájecího konektoru 1           | 5  |
| 8  | Zapojení Ethernet konektoru 1             | 8  |
| 9  | Zapojení USB konektoru                    | 20 |
| 10 | Zapojení I/O konektoru                    | 20 |
| 11 | Popis resetu a restartu routeru 2         | 22 |
| 12 | Základní parametry                        | 26 |
| 13 | Normy a předpisy                          | 26 |
| 14 | Technické parametry modulu                | 27 |
| 15 | Technické parametry GPS                   | 27 |
| 16 | Technické parametry procesoru             | 28 |
| 17 | Technické parametry I/O portu 2           | 28 |
|    |                                           |    |

## 1. Bezpečnostní pokyny

WORX

### 

/!\

**ADVANTECH** 

Dodržujte prosím následující pokyny:

- Router se musí používat v souladu s veškerými platnými mezinárodními a národními zákony nebo jakýmikoliv speciálními omezeními, upravujícími jeho používání v předepsaných aplikacích a prostředích.
- Používejte pouze originální příslušenství, určené pro router. Tak zabráníte možnému poškození zdraví a přístrojů. Zároveň zajistíte dodržování všech odpovídajících ustanovení. Neautorizované úpravy nebo používání neschváleného příslušenství mohou router poškodit a způsobit porušení platných předpisů. Používání neschválených úprav nebo příslušenství může vést ke zrušení platnosti záruky.
- Router nesmíte otevírat.
- Před manipulací se SIM kartou odpojte router od napájení.
- Pozor! Malé děti by mohly SIM kartu spolknout.
- Nesmí být překročeno maximální napětí 36 V DC na napájecím konektoru.
- Nevystavujte router extrémním okolním podmínkám. Chraňte jej před prachem, vlhkostí a horkem.
- Doporučuje se nepoužívat routeru u čerpacích stanic hořlavých a výbušných hmot. Připomínáme uživatelům, aby dodržovali omezení týkající se používání rádiových zařízení v čerpacích stanicích, chemických závodech nebo v průběhu odstřelování trhavinami.
- Při cestování letadlem router vypínejte. Používání routeru v letadlech může ohrozit provoz letadla, narušit mobilní síť a může být nezákonné. Nedodržení těchto pokynů muže vést k pozastavení nebo zrušení telefonních služeb dotyčnému zákazníkovi, k právnímu postihu nebo k oběma možnostem.
- Při používání routeru v těsné blízkosti osobních lékařských zařízení, například kardiostimulátorů nebo naslouchadel, musíte dbát zvýšené opatrnosti.
- V blízkosti televizorů, radiopřijímačů a osobních počítačů může router způsobit rušení.
- Doporučuje se, abyste si vytvořili vhodnou kopii nebo zálohu veškerých důležitých nastavení, která jsou uložena v paměti přístroje.

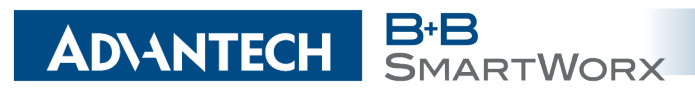

## 2. Zacházení s elektroodpadem

Tento produkt nesmí být vyhozen do komunálního odpadu. Povinností uživatele je předat takto označený odpad na předem určené sběrné místo pro recyklaci elektrických a elektronických zařízení. Třídění a recyklace takovéhoto odpadu pomůže uchovat přírodní prostředí a zajistí takový způsob recyklace, který ochrání zdraví a životní prostředí člověka. Další informace o možnostech odevzdání odpadu k recyklaci získáte na příslušném obecním nebo městském úřadě, od firmy zabývající se sběrem a svozem odpadu, na webových stránkách kolektivních systémů, na portále MŽP (Ministerstvo životního prostředí) nebo u firmy, kde jste produkt zakoupili.

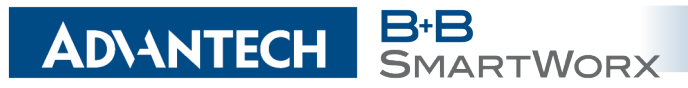

## 3. Popis routeru

UMTS/HSPA+ router UR5i v2 slouží k bezdrátovému propojení různých zařízení s rozhraním Ethernet 10/100 do Internetu nebo intranetu. Díky mimořádné rychlosti přenosu dat až 14,4 Mbit/s (download) a zejména pak uploadu až 5,76 Mbit/s je ideální pro bezdrátové připojení kamer dopravních a bezpečnostních systémů, jednotlivých počítačů, sítí LAN, bankomatů a dalších samoobslužných terminálů atd.

Výjimečně rychlý 3G bezdrátový router UR5i v2 je standardně vybavený jedním portem Ethernet 10/100, jedním USB Host portem, jedním binárním vstupem/výstupem (I/O) a jednou SIM kartou. Pro zálohování komunikace je možné rozšíření na verzi se dvěmi SIM kartami. Škálu rozhraní 3G routeru rozšiřuje rozšiřující PORT1 a PORT2 podle výběru zákazníka – pro PORT1 je k dispozici následující: Ethernet 10/100, sériová rozhraní RS232, RS485, RS422, MBUS nebo vstupy/výstupy (I/O – CNT). PORT2 může být vybavený sériovými rozhraními RS232, RS485, RS422, MBUS, bezdrátovým rozhraním WIFI či WMBUS, rozšiřujícím portem s SD kartou (SDH) nebo vstupy/výstupy (I/O – CNT). Na oba porty pak může být osazen interní switch (vol. port SWITCH). 3G bezdrátový router je dodáván buď v plastovém, nebo kovovém krytu podle přání zákazníka.

Konfigurace je prováděná přes webové rozhraní zabezpečené heslem. Tento router podporuje tvorbu VPN tunelů technologiemi IPsec, OpenVPN, L2TP pro zabezpečenou komunikaci. Z webového rozhraní jsou dostupné podrobné statistiky o činnosti 3G routeru, síle signálu, podrobný žurnál atp. Router podporuje řadu funkcí: DHCP, NAT, NAT-T, DynDNS, NTP, VRRP, ovládání pomocí SMS a mnoho dalších.

Mezi další diagnostické funkce zabezpečující nepřerušovanou komunikaci, patří automatická kontrola PPP spojení s možností automatického restartu v případě ztráty spojení, nebo HW watchdog, který monitoruje stav samotného routeru. Pomocí speciálního okna (start up script window) je možné vkládat linuxové scripty různých akcí. Pro některé aplikace je klíčová i možnost vytváření několika odlišných konfigurací pro jeden 3G bezdrátový router (profilů – max. 4), které je pak možné podle potřeby přepínat (například pomocí SMS, stavu binárního vstupu atp.). 3G bezdrátové routery UR5i v2 podporují automatickou aktualizaci konfigurace a firmware ze serveru. Tak je možné hromadně rekonfigurovat i celou síť routerů.

Pro další usnadnění práce s routery lze použít některý podpůrný software, např. R-SeeNet pro trvalé monitorování provozu a dohled routerů či komunikační VPN server Digicluster.

### **(i**)

#### Příklady možných aplikací

- mobilní kancelář
- řízení vozového parku
- bezpečnostní systémy
- telematika

- telemetrie
- dálkový monitoring
- prodejní a výdejové automaty

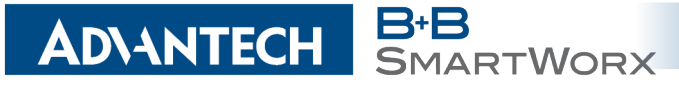

4. OBSAH BALENÍ

## 4. Obsah balení

- Základní sestava (set) dodávky zařízení obsahuje:
  - vlastní router,
  - napájecí zdroj,
  - kabel UTP křížený,
  - až tři externí antény,
  - držák na DIN lištu,
  - tištěný rychlý průvodce.

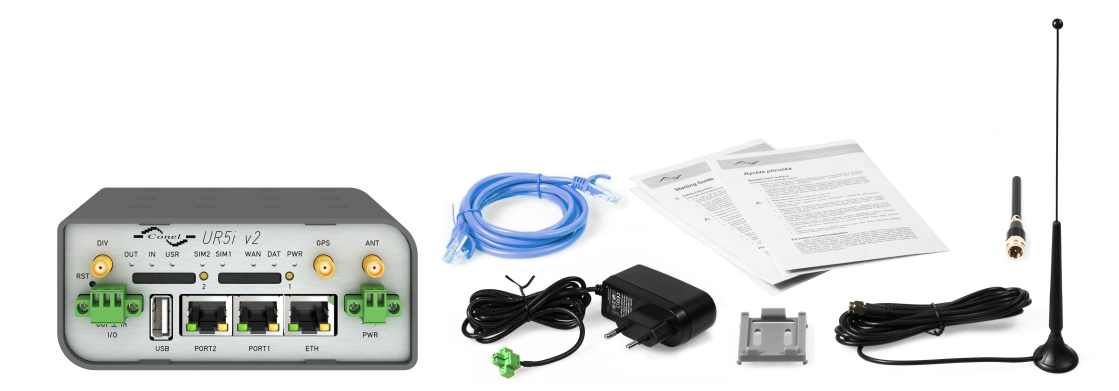

Obrázek 1: Obsah balení

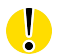

Teplotní rozsah pro napájecí zdroj je snížen na 0 °C až +40 °C!

Jako volitelné příslušenství lze k routeru dodat také jeden z následujích rozšiřujících portů (jeden pro Basic verzi nebo dva dva pro verzi Full):

- RS232, RS485/422, MBUS, ETHERNET, CNT, SWITCH, WIFI, WMBUS nebo SDH.
- Distanční sloupky pro montáž rozšiřující desky jsou součástí dodávky.

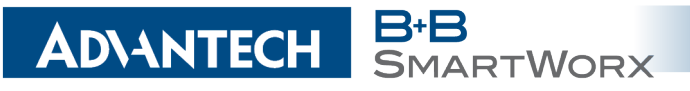

## 5. Provedení routeru

### 5.1 Verze routerů

HSPA+ router UR5i v2 je dodáván v níže uvedených variantách. Všechny varianty lze dodat v plastové nebo kovové krabičce dle přání zákazníka.

| Verze       | Krabička | SIM1 | SIM2 | 0/1 | USB | PORT1 | PORT2 | ЕТН |
|-------------|----------|------|------|-----|-----|-------|-------|-----|
| UR5i v2B    | Plastová | 1 x  |      | 1 x | 1 x | 1 x   |       | 1 x |
| UR5i v2B SL | Kovová   | 1 x  |      | 1 x | 1 x | 1 x   |       | 1 x |
| UR5i v2F    | Plastová | 1 x  | 1 x  | 1 x | 1 x | 1 x   | 1 x   | 1 x |
| UR5i v2F SL | Kovová   | 1 x  | 1 x  | 1 x | 1 x | 1 x   | 1 x   | 1 x |

Tabulka 1: Verze routerů

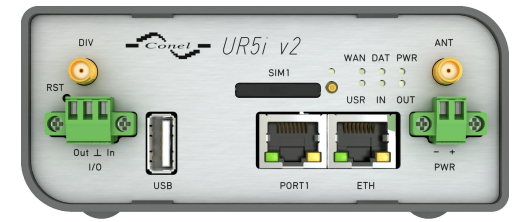

Obrázek 2: Čelní panel UR5i v2B

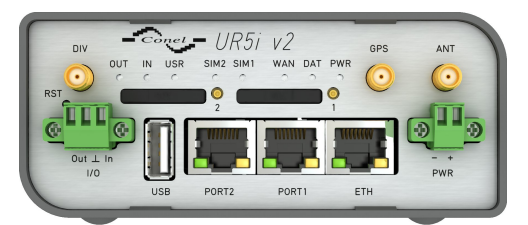

Obrázek 3: Čelní panel UR5i v2F

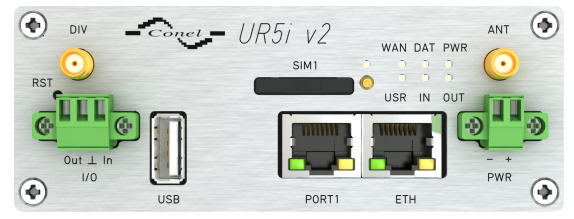

Obrázek 4: Čelní panel UR5i v2B SL

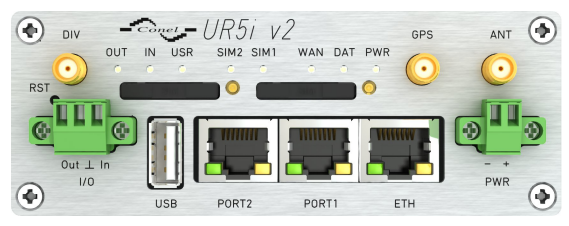

Obrázek 5: Čelní panel UR5i v2F SL

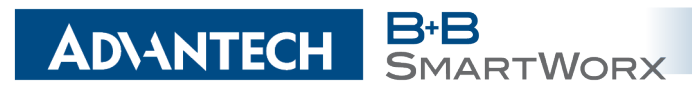

## 5.2 Značení dodávky

| Obchodní název | Typové značení | Ostatní                         |
|----------------|----------------|---------------------------------|
| UR5i v2B       | UR-5i-v2       | Basic verze v plastové krabičce |
| UR5i v2B SL    | UR-5i-v2       | Basic verze v kovové krabičce   |
| UR5i v2F       | UR-5i-v2       | Full verze v plastové krabičce  |
| UR5i v2F SL    | UR-5i-v2       | Full verze v kovové krabičce    |

Tabulka 2: Značení dodávky

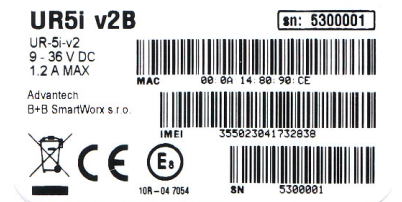

Obrázek 6: Štítek UR5i v2B

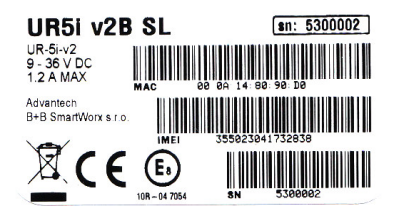

Obrázek 7: Štítek UR5i v2B SL

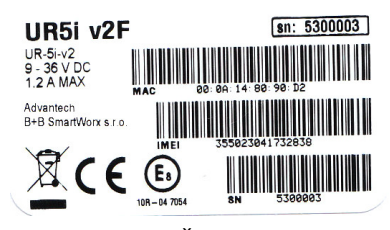

Obrázek 8: Štítek UR5i v2F

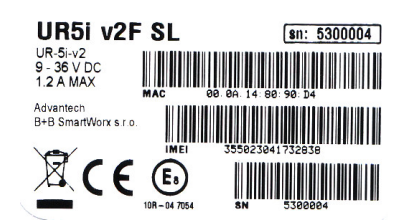

Obrázek 9: Štítek UR5i v2F SL

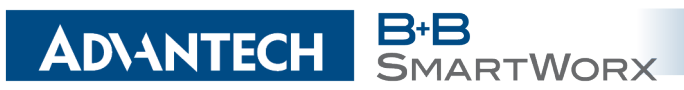

### 5.3 Objednací kódy

#### 5.3.1 Basic verze

| Vybraný rozšiřující port             | Objednací kód      |
|--------------------------------------|--------------------|
| Verze bez rozšiřujícího portu        | UR5i v2B set       |
| Verze s rozšiřujícím Ethernet portem | UR5i v2B ETH set   |
| Verze s rozšiřujícím RS232 portem    | UR5i v2B RS232 set |
| Verze s rozšiřujícím RS485 portem    | UR5i v2B RS458 set |
| Verze s rozšiřujícím MBUS portem     | UR5i v2B MBUS set  |
| Verze s rozšiřujícím CNT portem      | UR5i v2B CNT set   |

Tabulka 3: Objednací kódy pro routery ve verzi Basic

#### 5.3.2 Full verze

| Vybraný rozšiřující port             | Možnost zapojení | Objednací kód       |
|--------------------------------------|------------------|---------------------|
| Verze bez rozšiřujícího portu        |                  | UR5i v2F set        |
| Verze s rozšiřujícím Ethernet portem | PORT1            | UR5i v2F ETH set    |
| Verze s rozšiřujícím RS232 portem    | PORT1 a PORT2    | UR5i v2F RS232 set  |
| Verze s rozšiřujícím RS485 portem    | PORT1 a PORT2    | UR5i v2F RS458 set  |
| Verze s rozšiřujícím MBUS portem     | PORT1 a PORT2    | UR5i v2F MBUS set   |
| Verze s rozšiřujícím CNT portem      | PORT1            | UR5i v2F CNT set    |
| Verze s rozšiřujícím SWITCH portem   | PORT1 + PORT2    | UR5i v2F SWITCH set |
| Verze s rozšiřujícím WIFI portem     | PORT2            | UR5i v2F WIFI set   |
| Verze s rozšiřujícím WMBUS portem    | PORT2            | UR5i v2F WMBUS set  |
| Verze s rozšiřujícím SDH portem      | PORT2            | UR5i v2F SDH set    |

Tabulka 4: Objednací kódy pro routery ve verzi Full

Druhý rozšiřující port se do objednacího kódu píše stejným způsobem za první port (viz příklady níže):

- asic verze s RS485 portem v plastové krabičce: CR10 v2B-01 RS485 set.
- Full verze s Ethernet portem a RS232 portem v kovovém krytu: CR10 v2F-01 ETH RS232 SL set.

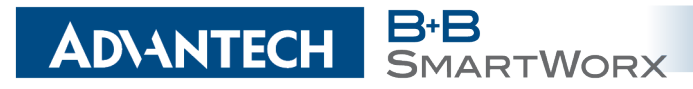

### 5.4 Základní rozměry routeru

#### 5.4.1 Plastová krabička

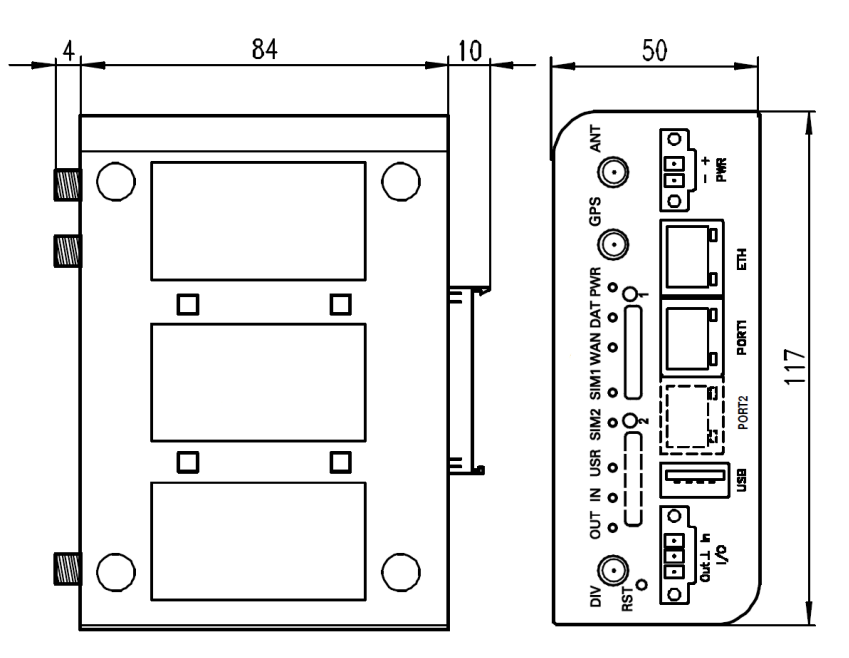

Obrázek 10: Základní rozměry routeru v plastové krabičce (pohled ze spodu a na čelo)

#### 5.4.2 Kovová krabička

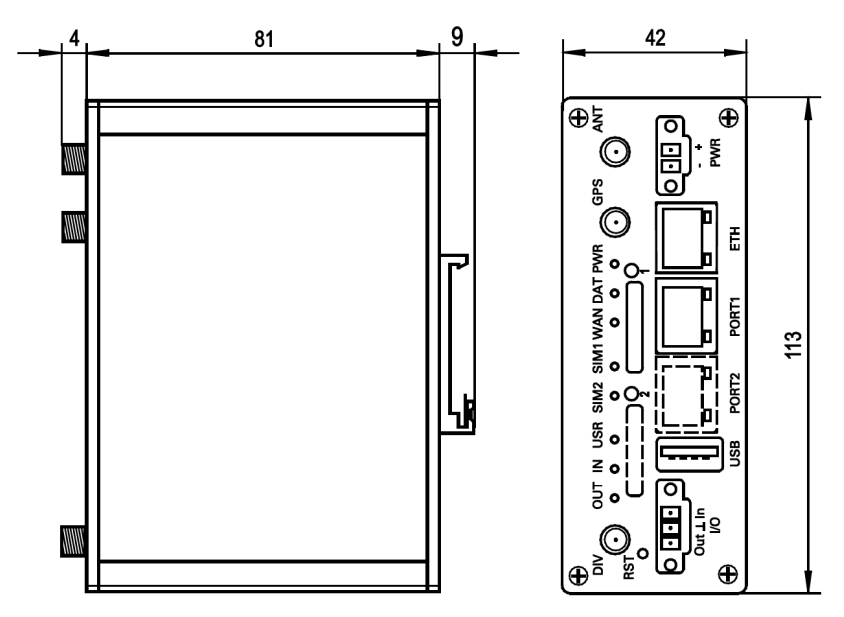

Obrázek 11: Základní rozměry routeru v kovové krabičce (pohled ze spodu a na čelo)

### 5.5 Mechanické a zástavové rozměry a doporučení k montáži

• k položení na pracovní plochu,

**ADVANTECH** 

• pro montáž na DIN lištu EN 60715 pomocí úchytu CPD2 (CKD2 pro kovovou verzi).

Pro většinu aplikací s routerem zabudovaným v rozvaděči je možné rozlišovat dva druhy prostředí:

• neveřejné a průmyslové prostředí nn s velkým rušením,

RTWORX

• veřejná místa nn bez velkého rušení.

Pro obě tyto prostředí je možné montovat routery do rozvaděče, následně se nemusí provést žádné zkoušky odolnosti nebo emisí v souvislosti s EMC podle ČSN EN 60439-1 ed.2:00 + A1:04 + Opr.1:08 + Z1:10.

Pro dodržení normy ČSN EN 60439-1 ed.2:00 + A1:04 + Opr.1:08 + Z1:10 je nutné dodržet následující montáž routeru do rozvaděče:

- Okolo antény doporučujeme dodržet odstup 6 cm od kabelů a kovových ploch na každou stranu kvůli eliminaci rušení. Při použití externí antény mimo rozvaděč je nutné použít vhodné přepěťové ochrany (bleskojistky).
- Při montáži routeru na ocelový plech doporučujeme použít "kabelovou" anténu.

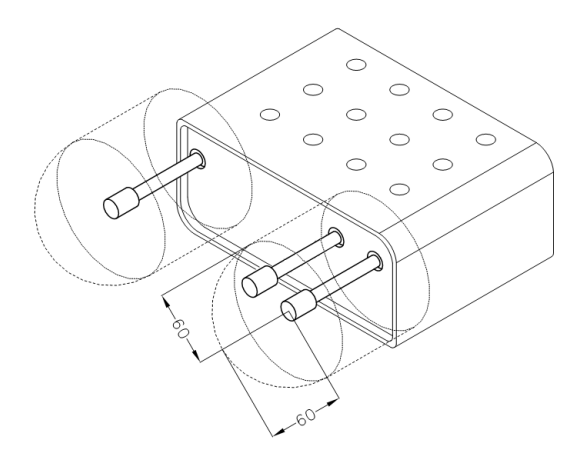

Obrázek 12: Prostor v okolí antény (plast)

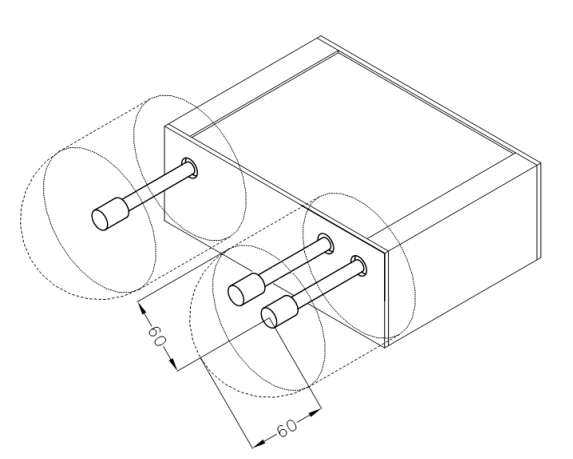

Obrázek 13: Prostor v okolí antény (kov)

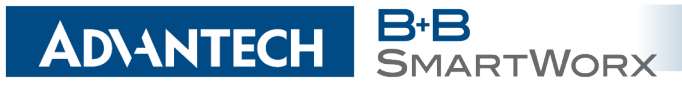

- Jednotlivé kabely doporučujeme svázat do jednoho svazku. Pro takto vedené kabely platí tato omezení:
  - Délka svazku (kombinace napájecích a datových kabelů) smí být maximálně 1,5 m.
     Pokud by délka datových kabelů přesáhla 1,5 m nebo v případě, že kabely vedou mimo rozvaděč, doporučujeme použít vhodné přepěťové ochrany (bleskojistky).
  - S datovými kabely se nesmí vést kabely síťového napětí  $\sim$  230 V/50 Hz.

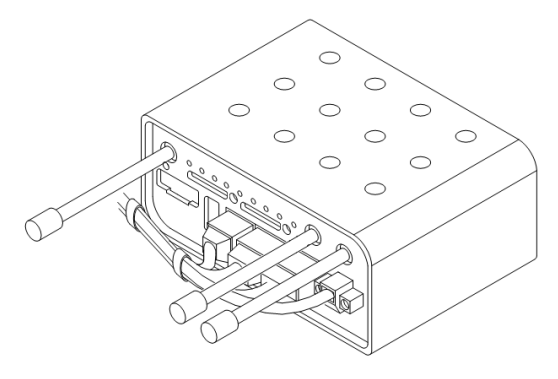

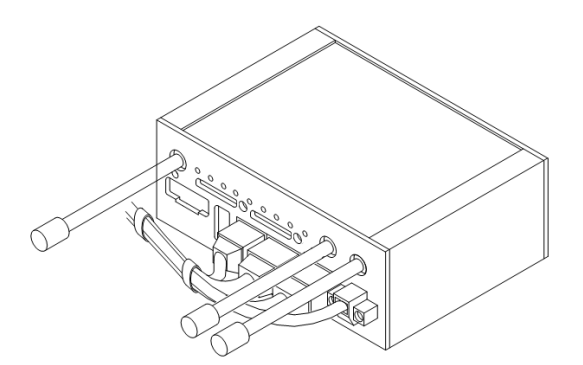

Obrázek 14: Vedení kabelů (plast)

Obrázek 15: Vedení kabelů (kov)

 Před jednotlivými konektory musí být zachován prostor pro manipulaci s kabely při případném zapojování a odpojování jednotlivých kabelů.

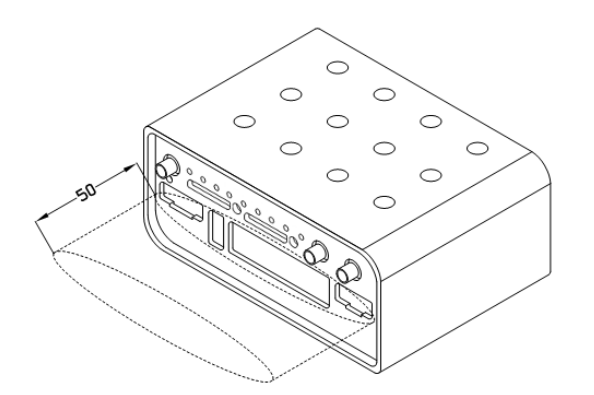

Obrázek 16: Prostor před konektory (plast)

Obrázek 17: Prostor před konektory (kov)

 Pro správnou funkci routeru doporučujeme používat v rozvaděči uzemňovací svorkovnici pro uzemnění napájecího zdroje routeru, datových kabelů a antény.

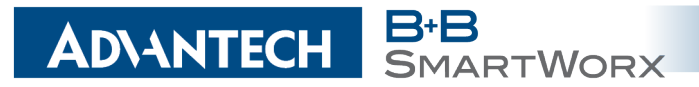

### 5.6 Odepnutí routeru z DIN lišty

DIN držák je určen pouze pro DIN lištu dle standardu EN 60715. Výchozí pozice CPD2 držáku (resp. CKD2 držáku pro kovovou verzi), kterým je router na DIN lištu připevněn, je znázorněna na následujícím obrázku:

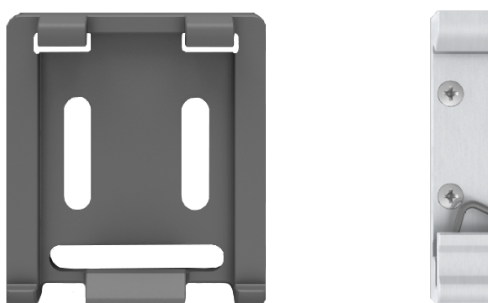

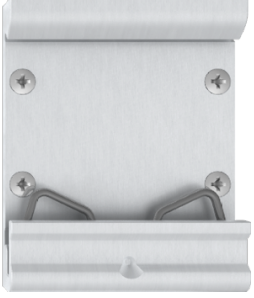

Obrázek 18: Výchozí pozice DIN držáku

Pro odepnutí routeru z DIN lišty je nutné na zařízení nejprve lehce zatlačit směrem nahoru tak, aby horní část držáku CPD2 (resp. CKD2 pro kovovou verzi), za níž je router uchycen, povylezla zpoza DIN lišty, a poté odklopit horní část routeru směrem od této lišty.

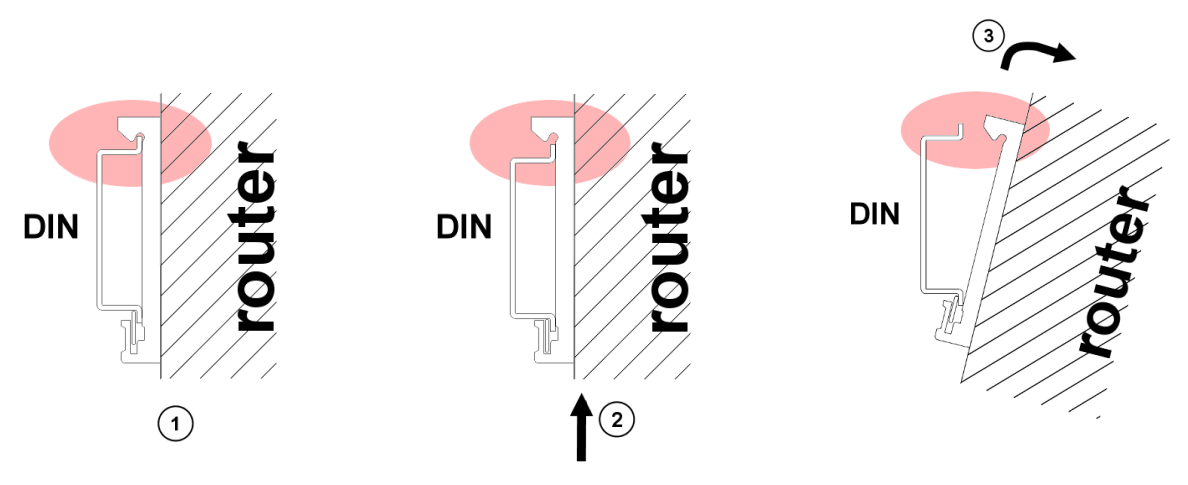

Obrázek 19: Odepnutí routeru z DIN lišty

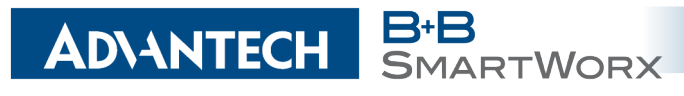

## 5.7 Popis čelního panelu

Na předním panelu routeru jsou umístěny:

| Značení | Konektor      | Význam                                                                                                    |
|---------|---------------|----------------------------------------------------------------------------------------------------|
| PWR     | 2-pin         | Konektor pro připojení napájecího adaptéru.                                                                            |
| ETH     | RJ45          | Konektor pro připojení do lokální počítačové sítě.                                                                     |
| PORT1   | RJ45          | Konektor pro připojení zařízení přes RS232, RS458/422, MBUS, ETHERNET, CNT nebo SWITCH.                                |
| PORT2   | RJ45          | Konektor pro připojení zařízení přes RS232, RS485/422, MBUS, SWITCH, WIFI, WMBUS nebo SDH ( <b>pouze FULL verze</b> ). |
| ANT     | SMA           | Konektor pro připojení hlavní antény.                                                                                  |
| DIV     | SMA           | Konektor pro připojení diverzitní antény.                                                                              |
| GPS     | SMA           | Konektor pro připojení GPS antény. Lze nahradit konektorem pro připojení WIFI či WMBUS antény.                         |
| WIFI    | R-SMA         | Konektor pro připojení WIFI antény. <b>Pouze, je-li osazen volitelný port WIFI.</b>                                    |
| WMBUS   | SMA           | Konektor pro připojení WMBUS antény. Pouze, je-li osazen vo-<br>litelný port WMBUS.                                    |
| USB     | USB-A<br>Host | Konektor pro připojení USB zařízení k routeru. USB podporuje zařízení s PL-2303 a FTDI USB/RS232 převodníky.           |
| I/O     | 3-pin         | Konektor pro jeden binární vstup a jeden binární výstup.                                                               |
| SIM1    | —             | Držák pro první SIM kartu.                                                                                             |
| SIM2    | _             | Držák pro druhou SIM kartu ( <b>pouze FULL verze</b> ).                                                                |

Tabulka 5: Popis čelního panelu

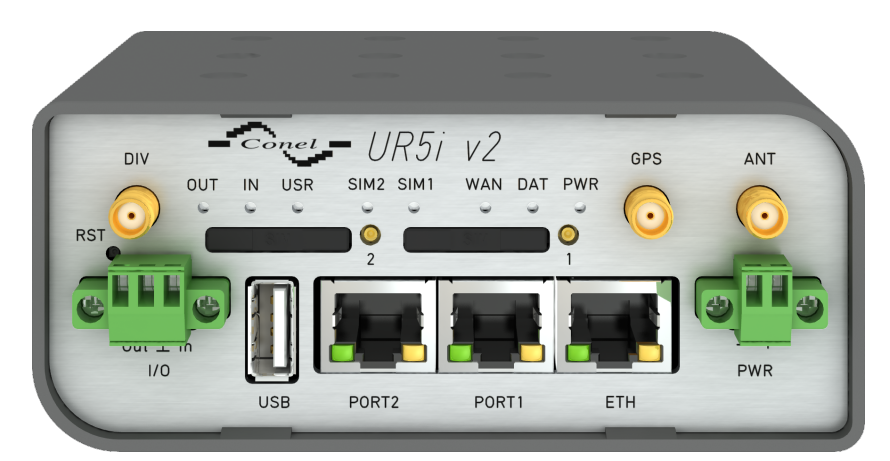

Obrázek 20: Čelní panel UR5i v2F

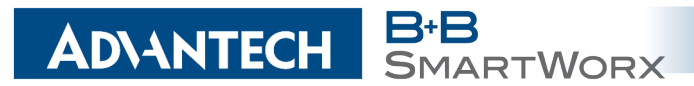

#### Popis stavové indikace 5.7.1

Na předním panelu routeru je dohromady osm LED diod, které informují o stavu routeru. Dále jsou na portech ETH, PORT1 a PORT2 dvě LED diody, které informují o stavu nebo aktivitě daného portu.

| Popis | Barva                             | Stav                                                     | Význam                                                                                                    |  |  |  |  |
|-------|-----------------------------------|----------------------------------------------------------|----------------------------------------------------------------------------------------------------|--|--|--|--|
| PWR   | Zelená                            | Problikává<br>Svítí<br>Rychle bliká                      | Router je připraven k použití<br>Probíhá start routeru<br>Probíhá aktualizace firmware                                                                                                    |  |  |  |  |
| DAT   | Červená                           | Problikává                                               | Probíhá komunikace na rádiovém kanálu                                                                                                    |  |  |  |  |
| WAN   | Žlutá                             | Problikává 1x/s<br>Problikává 2x/s<br>Problikává 3x/s    | Síla signálu je od -50 dBm do -69 dBm<br>Síla signálu je od -70 dBm do -89 dBm nebo rozdíl síly<br>signálu mezi sousedními buňky je přesně 3 dBm<br>Síla signálu je od -90 dBm do -113 dBm nebo rozdíl síly<br>signálu mezi sousedními buňky je méně než 3 dBm |  |  |  |  |
| USR   | Žlutá                             | Funkce navolena                                          | uživatelem                                                                                                    |  |  |  |  |
| OUT   | Zelená                            | Svítí                                                    | Binární výstup sepnut                                                                                                    |  |  |  |  |
| IN    | Zelená                            | Svítí                                                    | Binární vstup nastaven                                                                                                    |  |  |  |  |
| ETH   | Zelená                            | Svítí<br>Nesvítí                                         | Navolena rychlost 100 Mbit/s na Ethernetu<br>Navolena rychlost 10 Mbit/s na Ethernetu                                                                                                    |  |  |  |  |
| ETH   | Žlutá                             | Svítí<br>Problikává<br>Nesvítí                           | Síťový kabel je připojen<br>Probíhá přenos dat<br>Síťový kabel není připojen                                                                                                    |  |  |  |  |
| PORT  | Zelená                            | Podle osazeného                                          | zeného portu (viz. technické specifikace portu)                                                                                                    |  |  |  |  |
| PORT  | Žlutá                             | Podle osazeného portu (viz. technické specifikace portu) |                                                                                                    |  |  |  |  |
| SIM1  | Žlutá                             | Svítí                                                    | Aktivní první SIM karta                                                                                                    |  |  |  |  |
| SIM2  | Žlutá                             | Svítí                                                    | Aktivní druhá SIM karta                                                                                                    |  |  |  |  |
|       | Tabulka 6: Popis stavové indikace |                                                          |                                                                                                    |  |  |  |  |

Tabulka 6: Popis stavove indikace

Ô

Stav indikace WAN diody se aktualizuje každých 10 sekund.

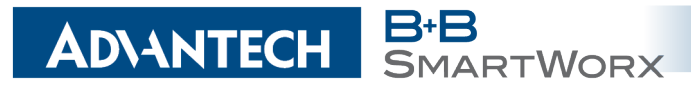

#### 5.7.2 Napájecí konektor PWR

Panelová zásuvka 2-pin.

| Číslo pinu | Ozn. signálu | Popis                                                     |
|------------|--------------|-----------------------------------------------------------|
| 1          | VCC(+)       | Kladný pól napájecího stejnosměrného napětí (+9 až +36 V) |
| 2          | GND(-)       | Záporný pól stejnosměrného napájecího napětí              |

Tabulka 7: Zapojení napájecího konektoru

Obrázek 21: Konektor napájecího portu

Router vyžaduje stejnosměrné napájení +9 až +36 V. Router má zabudovanou ochranu proti přepólování bez signalizace.

Při příjmu je spotřeba 2,6 W. Při vysílání dat špičková spotřeba dosahuje 5,5 W. Tyto hodnoty se však mohou zvýšit, je-li osazen volitelný port. Pro správnou funkci je nutné, aby napájecí zdroj dokázal dodat špičkový proud 1,2 A.

Příklad zapojení:

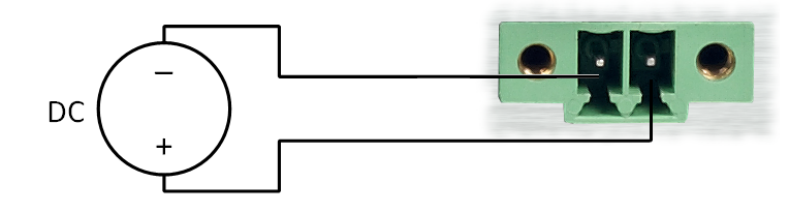

Obrázek 22: Zapojení napájecího kabelu

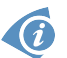

Na napájecím zdroji je VCC označeno červenou dutinkou.

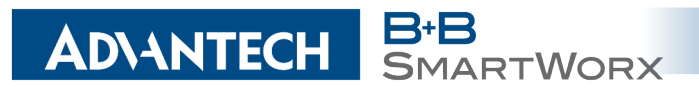

#### 5.7.3 Anténní konektor ANT, DIV a GPS (příp. WIFI či WMBUS)

Hlavní i diverzitní anténa se připojují k routeru konektorem SMA na předním panelu. Ve variantě Full je k dispozici také třetí SMA konektor, pomocí něhož se k routeru připojuje doplňující antnéna (je-li osazen volitelný port WIFI, je tento konektor reversní!).

Router nelze provozovat bez připojené hlavní antény označené jako ANT!

Konektor ANT slouží k připojení hlavní antény routeru. Pro připojení antény pro diverzitní příjem slouží druhý konektor DIV. Ve variantě Full je pak k dispozici konektor GPS, pomocí něhož se k routeru připojuje anténa určená pro GPS (router podporuje aktivní variantu). Je-li na přání zákazníka osazen volitelný port WIFI či WMBUS, připojuje se příslušná anténa na konektor WIFI (resp. WMBUS), který nahrazuje konektor GPS.

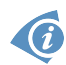

**(i)** 

Anténa se připojuje zašroubováním anténního konektoru na SMA konektor na čelním panelu routeru (viz obrázek níže).

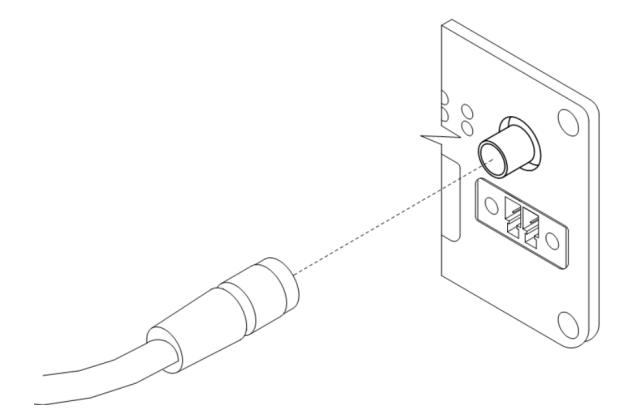

Obrázek 23: Zapojení antény

Diverzitní anténa zlepšuje rádiové vlastnosti routeru při slabé síle signálu.

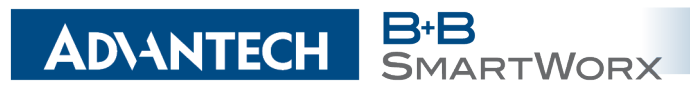

#### 5.7.4 Čtečka SIM karet

Na předním panelu routeru je umístěna čtečka pro 3 V a 1,8 V SIM karty. Full verze routeru obsahuje dvě čtečky. Pro zprovoznění routeru je nutno vložit aktivovanou SIM kartu s odblokovaným PIN kódem do čtečky. SIM karty mohou mít rozdílně nastavené APN (Access Point Name).

#### Výměna SIM karty:

- Před manipulací se SIM kartou odpojte router od napájení!
- Vysuňte držák čtečky stisknutím malého žlutého tlačítka vedle čtečky.
- Vložte SIM kartu do držáku čtečky a zasuňte jej do čtečky (viz obrázek níže).

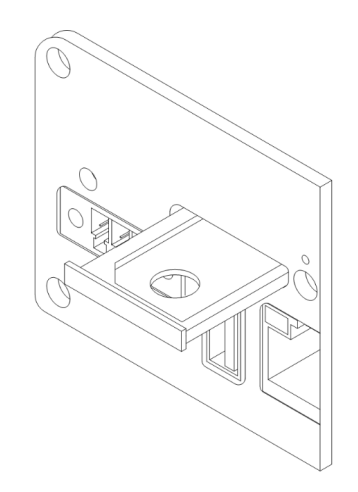

Obrázek 24: Vysunutí SIM držáku

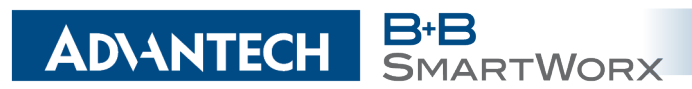

#### 5.7.5 Ethernet port ETH

Panelová zásuvka RJ45.

| Pin | Ozn. signálu | Popis                       | Směr toku dat |
|-----|--------------|-----------------------------|---------------|
| 1   | TXD+         | Transmit Data – kladný pól  | Vstup/Výstup  |
| 2   | TXD-         | Transmit Data – záporný pól | Vstup/Výstup  |
| 3   | RXD+         | Receive Data – kladný pól   | Vstup/Výstup  |
| 4   | —            | —                           |               |
| 5   | —            | —                           |               |
| 6   | RXD-         | Receive Data – záporný pól  | Vstup/Výstup  |
| 7   | —            | —                           |               |
| 8   | —            | -                           |               |

Tabulka 8: Zapojení Ethernet konektoru

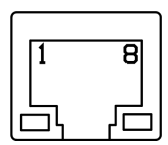

Obrázek 25: Ethernet konektor

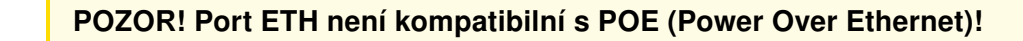

Ethernet kabel zasuňte do konektoru RJ45 označeného jako ETH (viz obr. níže).

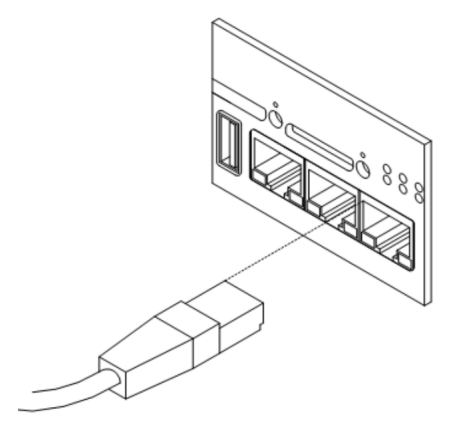

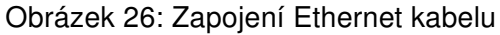

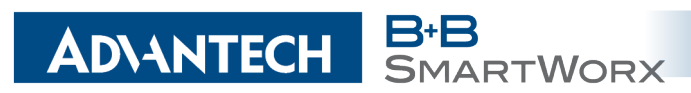

#### 5.7.6 PORT1

PORT1 je osazen dle přání zákazníka jedním z nabízených rozšiřujících portů. Pro tento port jsou k dispozici následující rozhraní:

- RS232
- RS485
- RS422
- ETHERNET
- MBUS
- CNT
- SWITCH (osazen zároveň PORT2)

Popis, zapojení a příklady připojení rozšiřujících portů jsou k naleznutí v samostatných manuálech rozšiřujících portů.

Kabel pro první volitelný port zasuňte do konektoru RJ45 označeného jako PORT1 (viz obrázek níže).

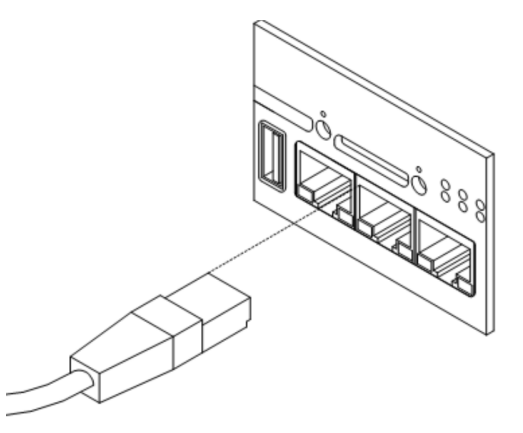

Obrázek 27: Zapojení kabelu do PORT1

#### 5.7.7 PORT2

PORT2 je osazen dle přání zákazníka jedním z nabízených rozšiřujících portů. Do tohto portu lze zapojit následující rozhraní:

- RS232
- RS485
- RS422
- MBUS

- SDH
- SWITCH (osazen zároveň PORT1)
- WIFI
- WMBUS

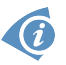

**(i**)

PORT2 je osazen pouze v FULL verzi routeru! Popis, zapojení a příklady připojení rozšiřujících portů jsou k naleznutí v samostatných manuálech rozšiřujících portů.

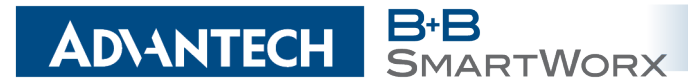

Kabel pro druhý volitelný port zasuňte do konektoru RJ45 označeného jako PORT2 (viz obrázek níže).

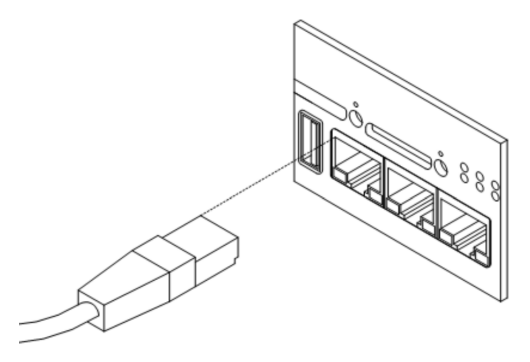

Obrázek 28: Zapojení kabelu do PORT2

#### 5.7.8 USB Port

Panelová zásuvka USB-A.

| Pin | Ozn. signálu | Popis                                            | Směr toku dat |
|-----|--------------|--------------------------------------------------|---------------|
| 1   | +5 V         | Kladný pól stejnosměrného nap. napětí 5 V; 0,5 A |               |
| 2   | USB data -   | Datový signál USB – záporný pól                  | Vstup/Výstup  |
| 3   | USB data +   | Datový signál USB – kladný pól                   | Vstup/Výstup  |
| 4   | GND          | Záporný pól stejnosměrného napájecího napětí     |               |

Tabulka 9: Zapojení USB konektoru

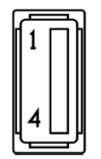

Obrázek 29: USB konektor

#### 5.7.9 I/O Port

Panelová zásuvka 3pin.

| Pin | Ozn. signálu | Popis          | Směr toku dat |
|-----|--------------|----------------|---------------|
| 1   | BIN0         | Binární vstup  | Vstup         |
| 2   | GND          | Signálová zem  |               |
| 3   | OUT0         | Binární výstup | Výstup        |

Tabulka 10: Zapojení I/O konektoru

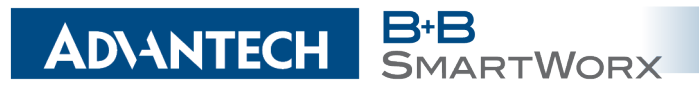

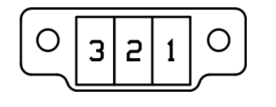

Obrázek 30: I/O konektor

Uživatelské rozhraní I/O je určeno pro zpracování binárního vstupu a ovládání (nastavování) binárního výstupu. Ve výchozím stavu je binární výstup rozepnut, tedy není sepnut k zemi. Maximální zatížení binárního výstup je 30 V/100 mA. Konstantní proud dodávaný binárním vstupem je 3 mA.

Konektor I/O kabelu zapojte do I/O konektoru na čele routeru a zajistěte pojistnými šroubky (viz obrázek níže).

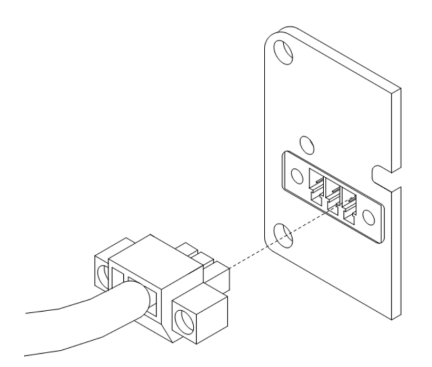

Obrázek 31: Zapojení I/O kabelu

Příklad zapojení binárního vstupu a výstupu k routeru:

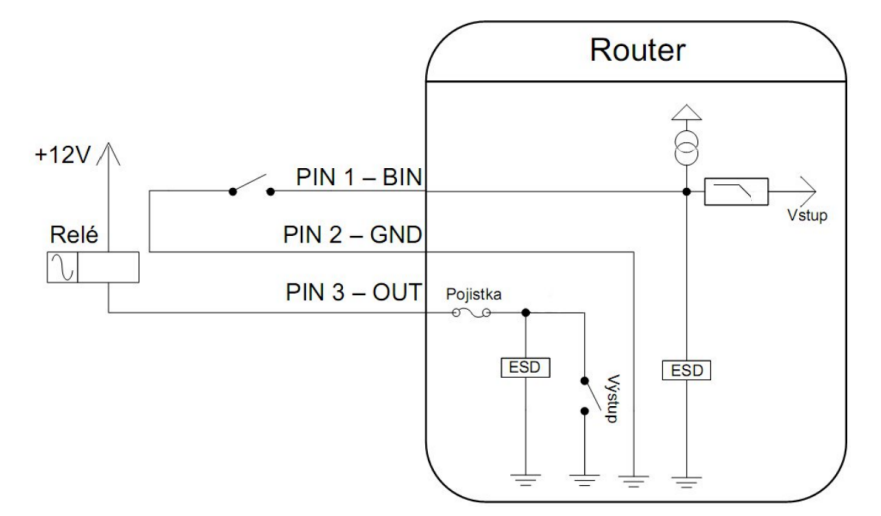

Obrázek 32: Zapojení binárního vstupu a výstupu

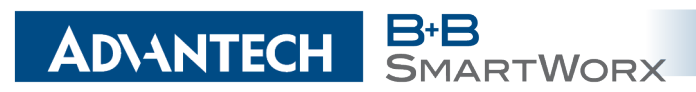

#### 5.7.10 Reset

Po rozblikání *PWR* LED na předním panelu je možné obnovit výchozí nastavení routeru stisknutím tlačítka *RST* na předním panelu. Po stisku tlačítka *RST* se provede obnovení výchozí konfigurace a následně restart routeru (rozsvítí se zelená LED dioda).

Pro stisknutí tlačítka RST je třeba například úzký šroubovák.

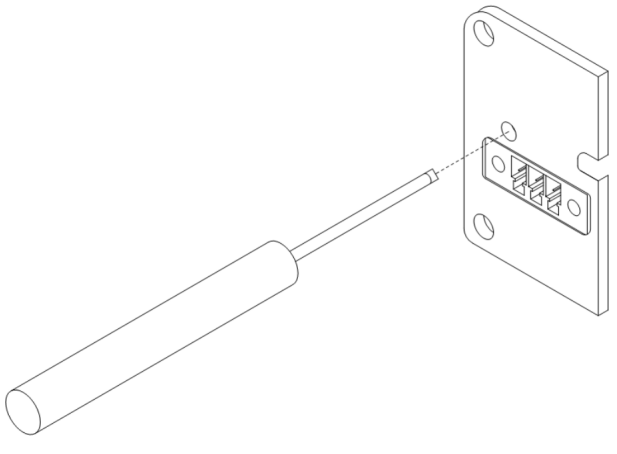

#### Obrázek 33: Reset routeru

Doporučujeme zálohovat si konfiguraci routeru (viz *Konfigurační manuál pro v2 routery*), neboť reset routeru nastaví konfiguraci do výchozího stavu.

#### Je důležité rozlišovat reset a restart routeru.

| Činnost | Chování routeru                                            | Vyvolání události                                                                                  |
|---------|------------------------------------------------------------|----------------------------------------------------------------------------------------------------|
| Restart | Vypnutí a následné zapnutí routeru                         | Odpojením a připojením napájení,<br>pomocí SMS nebo položky <i>Reboot</i><br>ve webové konfiguraci |
| Reset   | Obnovení výchozí konfigurace<br>a následný restart routeru | Stisknutím tlačítka RST                                                                            |

Tabulka 11: Popis resetu a restartu routeru

## 6. První uvedení do provozu

1ARTWORX

### 6.1 Zapojení routeru před prvním použitím

AD\ANTECH

Předtím než uvedete router do provozu, je nutno zapojit všechny komponenty (viz obrázek níže), které jsou zapotřebí pro chod vašich aplikací. Nezapomeňte vložit SIM kartu.

Router nelze provozovat bez připojené antény, vložené SIM karty a připojeného napájení. Nebude-li připojena anténa, hrozí poškození routeru!

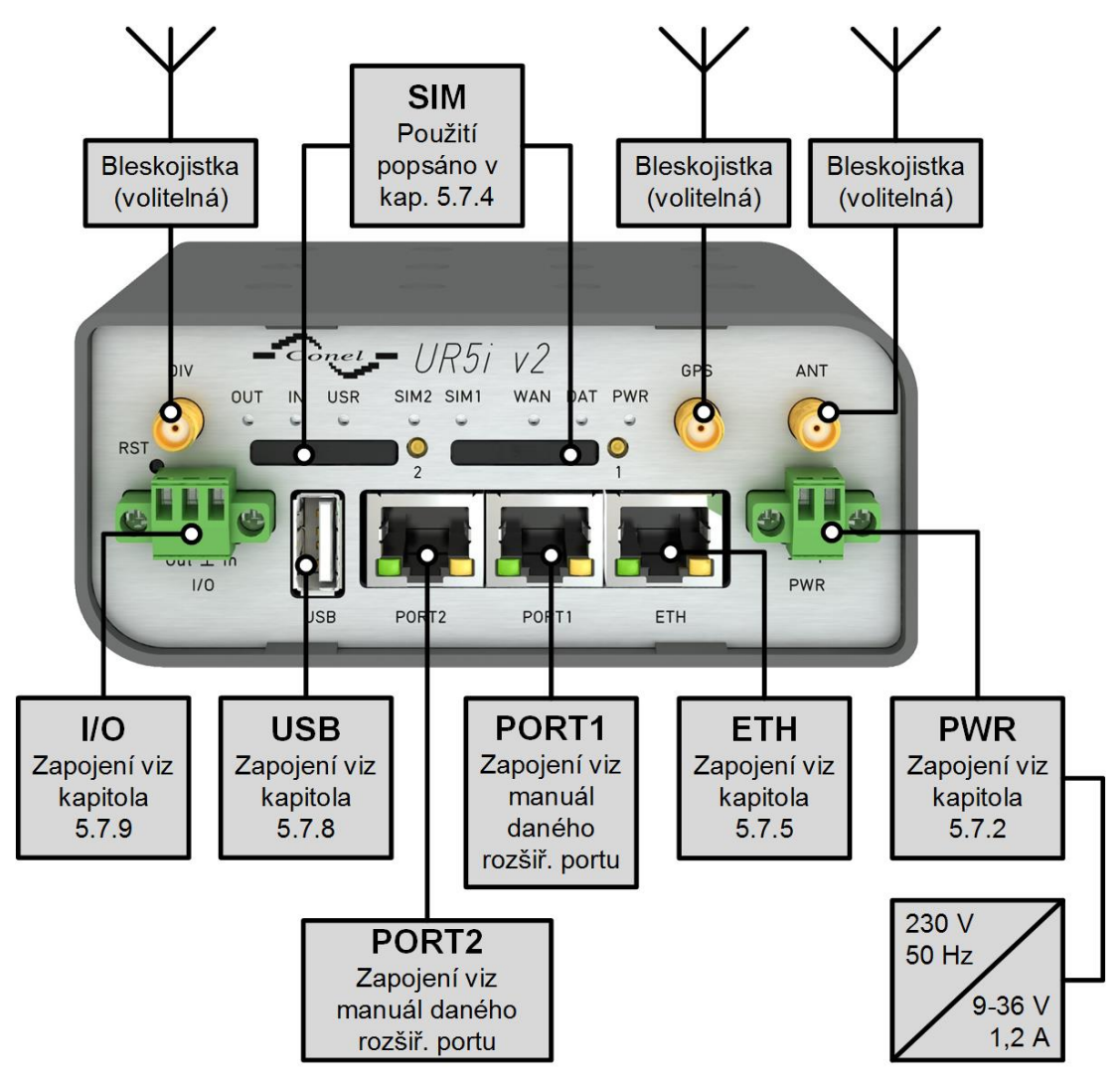

Obrázek 34: Zapojení routeru

### 6.2 Start

AD\ANTECH

Router je uveden do provozu připojením napájecího zdroje k routeru. Ve výchozím nastavení se router začne automaticky přihlašovat do přednastaveného APN. Zařízením na Ethernet portu ETH0 začne DHCP server přidělovat adresy. Chování routeru lze změnit pomocí webového rozhraní, které je podrobně popsáno v *Konfiguračním manuálu pro v2 routery*.

Při příjmu je spotřeba 2,6 W. Při vysílání dat špičková spotřeba dosahuje 5,5 W. Tyto hodnoty se však mohou zvýšit, je-li osazen volitelný port. Pro správnou funkci je nutné, aby napájecí zdroj dokázal dodat špičkový proud 1,2 A.

### 6.3 Konfigurace

**Pozor!** Bez vložené SIM karty, nelze router provozovat. Vložená SIM karta musí mít aktivované datové přenosy.

#### 6.3.1 Konfigurace přes webové rozhraní

Pro sledování stavu, konfiguraci a správu routeru je k dispozici webové rozhraní, které lze vyvolat zadáním IP adresy routeru do webového prohlížeče. Výchozí IP adresa routeru má tvar 192.168.1.1.

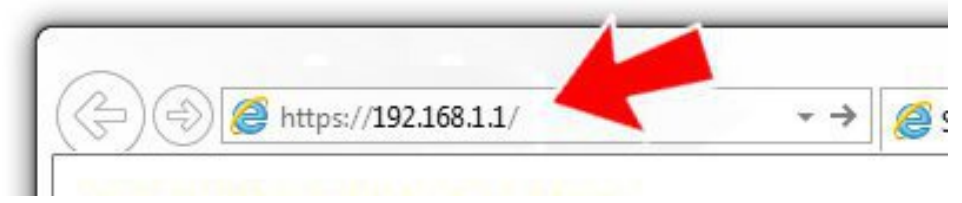

Obrázek 35: Zadání IP adresy routeru

Konfiguraci může provádět pouze uživatel "root" s výchozím heslem "root".

|          | Login |
|----------|-------|
| Username |       |
| Password |       |
|          | Login |

Obrázek 36: Zadání přihlašovacích údajů

Po úspěšném zadání přihlašovacích údajů získáte přístup k routeru prostřednictvím Vašeho internetového prohlížeče.

RTWORX

| Status                    | General Status                                                         |
|---------------------------|------------------------------------------------------------------------|
| General                   | Mobile Connection                                                      |
| Mobile WAN                |                                                                        |
| WiFi                      | SIM Card : Primary<br>TP Address : Unassigned                          |
| WiFi Scan                 | State : Offline                                                        |
| Network                   | » More Information «                                                   |
| DHCP                      | 2 June 14 M                                                            |
| IPsec                     | Primary Lan                                                            |
| DynDNS                    | IP Address : 10.40.28.66 / 255.255.22.0                                |
| System Log                | MAL ADDress : //:bo:90:38:30:F0<br>Rx Data : 4.2 MB                    |
| Configuration             | Tx Data : 140.8 KB                                                     |
| LAN                       | Bridged : Yes                                                          |
| VRRP                      | * More Information *                                                   |
| Mobile WAN                | Secondary LAN                                                          |
| PPPoE                     | TR Address - + 10 40 38 65 / 355 355 0                                 |
| WiFi                      | MAC Address : 120-00138:30:F0                                          |
| WLAN                      | Rx Data : 0 B                                                          |
| Backup Routes             | Bridged : Ves                                                          |
| Firewall                  | » More Information «                                                   |
| NAT<br>OpenV/PN           |                                                                        |
| IPsec                     | WIFI                                                                   |
| GRE                       | IP Address : Unassigned                                                |
| L2TP                      | MAL Address : /8:A5:04:22:2A:6/                                        |
| РРТР                      | * More Information «                                                   |
| DynDNS                    | Peripheral Ports                                                       |
| NTP                       | Expansion Port 1 + 85-232                                              |
| SNMP                      | Expansion Port 2 : RS-485                                              |
| SMIP                      | Binary Input 0 : Off                                                   |
| Expansion Port 1          | Binary Output : Off                                                    |
| Expansion Port 2          | System Information                                                     |
| USB Port                  |                                                                        |
| Startup Script            | Firmware Version : 5.3.0 (2015-10-01) BETA #120<br>Serial Number : N/A |
| Up/Down Script            | Profile : Standard                                                     |
| Automatic Update          | Supply Voltage : 12.0 V<br>Temperature : 38 °C                         |
| Customization             | Time : 2000-05-15 00:57:08                                             |
| Licer Medules             | Uptime : 0 days, 0 hours, 39 minutes                                   |
| t devia interation        |                                                                        |
| Administration            |                                                                        |
| Change Profile            |                                                                        |
| Change Password           |                                                                        |
| Set Real Time Clock       |                                                                        |
| Set SMS Service Center    |                                                                        |
| Unlock SIM Card           |                                                                        |
| Send SMS                  |                                                                        |
| Backup Configuration      |                                                                        |
| Restore Configuration     |                                                                        |
| Opdate Firmware<br>Reboot |                                                                        |

Obrázek 37: Webové rozhraní routeru

**ADVANTECH** 

Podrobný popis konfigurace routeru přes webové rozhraní můžete nalézt v publikaci *Konfigurační manuál pro v2 routery*.

#### 6.3.2 Konfigurace přes TELNET

Logout

Pro sledování stavu, konfiguraci a správu routeru je k dispozici Telnet rozhraní. Po zadání IP adresy routeru do Telnet rozhraní (například freeware klient Putty) je možné provádět konfiguraci pomocí AT příkazů. Výchozí IP adresa routeru je ve tvaru 192.168.1.1. Konfiguraci může provádět pouze uživatel "root" s výchozím heslem "root".

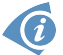

Podrobný popis nastavení routeru přes Telnet rozhraní je možné nalézt v publikaci *Konfigurační manuál pro v2 routery*.

## 7. Technické parametry

ARTWORX

## 7.1 Základní parametry

E

**ADVANTECH** 

| UR5i v2              |                              |                                                                                 |  |
|----------------------|------------------------------|---------------------------------------------------------------------------------|--|
| Teplotní rozsah      | Funkce<br>Skladování         | -40 °C až +75 °C<br>-40 °C až +85 °C                                            |  |
| Vlhkost              | Funkce<br>Skladování         | 0 až 95 % relativní vlhkosti<br>0 až 95 % relativní vlhkosti                    |  |
| Nadmořská výška      | Funkce                       | 2000 m/70 kPa                                                                   |  |
| Stupeň krytí         |                              | IP30                                                                            |  |
| Napájecí napětí      |                              | 9 až 36 V stejnosměrných                                                        |  |
| Spotřeba             | Bez vysílání<br>GPRS<br>UMTS | 2,6 W<br>až 3,5 W (GPRS vysílání)<br>až 5,5 W (UMTS vysílání)                   |  |
| Rozměry              | Plast<br>Kov                 | 51 x 87 x 116 mm (DIN lišta 35 mm)<br>42 x 87 x 113 mm (DIN lišta 35 mm)        |  |
| Váha                 |                              | UR5i v2 – 150 g<br>UR5i v2 SL – 280 g                                           |  |
| Anténní konektor     |                              | 3x SMA – 50 Ohm                                                                 |  |
| Uživatelské rozhraní | ETH<br>USB<br>PORT1<br>PORT2 | Ethernet (10/100 Mbit/s)<br>USB 2.0<br>Na přání zákazníka<br>Na přání zákazníka |  |

Tabulka 12: Základní parametry

## 7.2 Normy a předpisy

Router vyhovuje následujícím normám a předpisům:

| Normy a předpisy                   |                                                                                                    |
|------------------------------------|----------------------------------------------------------------------------------------------------|
| Rádiové parametry<br>a vyzařování  | ČSN ETSI EN 301 511 v9.0.2, ČSN ETSI EN 301 908-1 v6.2.1,<br>ČSN ETSI EN 301 908-2 v5.4.1, ČSN ETSI EN 300 440-2 v1.4.1 |
| EMC                                | ČSN ETSI EN 301 489-1 v1.9.2, ČSN ETSI EN 301 489-3 v1.6.1,<br>ČSN ETSI EN 301 489-24 v1.5.1                            |
| Elektrická bezpečnost              | ČSN EN 60950-1:06 ed.2 + A11:09 + A1:10 + A12:11 + Opr. 1:12                                                            |
| E8 – EMC pro zařízení<br>v dopravě | Č. homologace E8: 10R – 04 7054                                                                                         |

Tabulka 13: Normy a předpisy

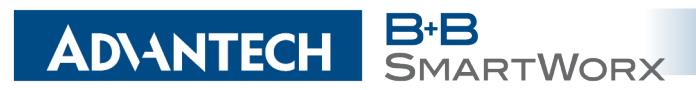

### 7.3 Technické parametry modulu

| HSPA+ modul         |                                                                                                    |  |  |
|---------------------|----------------------------------------------------------------------------------------------------|--|--|
| HSPA+ parametry     | Datová rychlost 14,4 Mbps (DL) / 5,76 Mbps (UL)<br>3GPP rel. 6/7 standard<br>Komprese dat 3GPP                                                                            |  |  |
| UMTS parametry      | Datová rychlost 384 kbps (DL) / 384 kbps (UL)<br>3GPP rel. 4 standard                                                                                                    |  |  |
| GPRS/EDGE parametry | Datová rychlost EDGE 237 kbps (DL) / 237 kbps* (UL)<br>Datová rychlost GPRS 85,6 kbps (DL) / 85,6 kbps* (UL)<br>Multislot třída 12, CS 1 až 4,<br>3GPP rel. 99/4 standard |  |  |
| Podporované pásma   | GSM/GPRS/EDGE: Quad band, 850/900/1800/1900 MHz<br>UMTS/HSDPA/HSUPA/HSPA+: Five band,<br>800/850/900/1900/2100 MHz                                                        |  |  |

Tabulka 14: Technické parametry modulu

### 7.4 Technické parametry GPS

| GPS                                            |                                                                                                    |
|------------------------------------------------|----------------------------------------------------------------------------------------------------|
| Anténa                                         | 50 Ohmů – aktivní                                                                                                    |
| Protokol                                       | NMEA 0183 v3.0                                                                                                    |
| Frekvence                                      | 1575.42 MHz                                                                                                    |
| Citlivost                                      | Tracking: -161 dBm*<br>Akviziční citlivost (asistovaný režim): -158 dBm**<br>Akviziční citlivost ("neasistovaný" režim): -145 dBm** |
| Doba získání první polohy<br>po zapnutí (TTFF) | Horký start: 1 s<br>Teplý (normální) start: 29 s<br>Studený start: 32 s                                                             |
| Přesnost                                       | Horizontální: < 2m (50 %); < 5 m (90 %)<br>Nadmořská výška (Altitude): < 4 m (50 %); < 8 m (90 %)<br>Rychlost (Velocity): < 0.2 m/s |

Tabulka 15: Technické parametry GPS

\* Citlivost *Tracking* udává nejnižší úroveň signálu GPS, pro kterou zařízení stále detekuje viditelný satelit v 98 % času, kdy je v režimu sekvenčního sledování.

\*\* Akviziční citlivost udává nejnižší úroveň signálu GPS, pro kterou zařízení stále detekuje viditelný satelit v 50 % času.

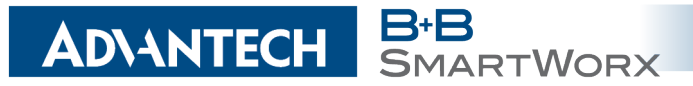

### 7.5 Technické parametry procesoru

| 32b ARM mikroprocessor |                                                                                  |  |  |
|------------------------|----------------------------------------------------------------------------------|--|--|
| Paměť                  | 512 Mb DDR SDRAM<br>128 Mb FLASH<br>1 Mb MRAM                                    |  |  |
| Rozhranní              | Sériové rozhranní RS232<br>Ethernet rozhranní 10/100 Mbit/s<br>USB 2.0 rozhranní |  |  |

Tabulka 16: Technické parametry procesoru

### 7.6 Technické parametry I/O portu

| Binární vstup a výstup                    |                                 |                                                                          |  |
|-------------------------------------------|---------------------------------|--------------------------------------------------------------------------|--|
| Vstup/Výstup                              | Binární vstup<br>Binární výstup | Bezpotenc. kontakt s rozhodovací úrovní 1,3 až 1,4 V<br>100 mA/max. 30 V |  |
| Tabulka 17: Technické parametry I/O portu |                                 |                                                                          |  |

## 7.7 Technické parametry rozšiřujících portů

Technické parametry rozšiřujících portů je možné nalézt v samostatných manuálech k rozšiřujícím portům.

## 8. Doporučená literatura

SMARTWORX

[1] Advantech B+B SmartWorx:

**ADVANTECH** 

- [2] Advantech B+B SmartWorx:
- [3] Advantech B+B SmartWorx:
- [4] Advantech B+B SmartWorx:
- [5] Advantech B+B SmartWorx:
- [6] Advantech B+B SmartWorx:
- [7] Advantech B+B SmartWorx:
- [8] Advantech B+B SmartWorx:
- [9] Advantech B+B SmartWorx:
- [10] Advantech B+B SmartWorx:
- [11] Advantech B+B SmartWorx:
- [12] Advantech B+B SmartWorx:
- [13] Advantech B+B SmartWorx:

Rychlá příručka pro v2 routery, Konfigurační manuál pro v2 routery, Uživatelský manuál – Rozšiřující port RS232, Uživatelský manuál – Rozšiřující port RS485/422, Uživatelský manuál – Rozšiřující port MBUS, Uživatelský manuál – Rozšiřující port CNT, Uživatelský manuál – Rozšiřující port ETH, Uživatelský manuál – Rozšiřující port SWITCH, Uživatelský manuál – Rozšiřující port WIFI, Uživatelský manuál – Rozšiřující port WIFI, Uživatelský manuál – Rozšiřující port SD, Aplikační příručka – Nasazení rozšiřujícího portu,

Aplikační příručka – Programátorská příručka.

#### ADVANTECH B+B SMARTWORX

## 9. Možné problémy

U některé síťové karty může nastat situace, kdy není možné připojit router. Tento problém lze řešit následujícími kroky:

- ručním výběrem komunikační rychlosti 10 MB/s ve vlastnostech síťové karty,
- připojením routeru přes switch,
- nastartováním počítače až po dokončení startu routeru.

### 9.1 FAQ

Ma Nemohu se z internetu dostat na zařízení připojené k routeru a mám nastaven NAT.

• Musíte mít na zařízení nastavenu GateWay na router.

🖉 Router se resetuje, vypadává spojení na Ethernetu.

- Je nutno použít anténu, která je dále od zdroje.
- Vypadává PPP spojení.
  - Zkontrolujte silu signálu. Pokud je slabá, použijte lepší anténu. Pokud mají okolní buňky podobný signál, je třeba použít směrovou anténu. Síla signálu musí být v rozmezí mezi -50 dBm a -90 dBm.
  - Je potřeba nastavit ping, který spojení kontroluje a v případě výpadku ho restartuje.
- Menavazuje se PPP spojení.
  - Překontrolujte nastavení PPP APN, jméno, heslo a IP adresu.
  - Pokuste se zadat PIN kontrola zda SIM karta nemá nastaven PIN kód.
  - V privátních APN je vhodné vypnout posílání DNS serverů.
  - Zapněte systém log a sledujte, kde dojde chybě.
- 🖉 Vypadává spojení na Ethernetu nebo se nenavazuje.
  - Na ethernetovém rozhraní routeru lze vypnout auto negociaci a nastavit rychlost a duplex ručně.
- Mefunguje DynDNS.
  - V privátních APN nefunguje.
  - Pokud je zaznamenána stejná IP adresa u Vašeho kanonického jména a dynamicky přidělená adresa, znamená to, že operátor používá NAT nebo firewall.

#### ADIANTECH B+B SMARTWORX

- NAT lze ověřit pomocí ping na adresu libovolného Vašeho serveru s pevnou IP adresou a kontrolou adres routeru a adresy v ping.
- Firewall lze ověřit například vzdáleným přístupen na web rozhraní.
- Operátor nepřiděluje adresu DNS serverů a bez DNS serveru se nelze připojit k serveru dyndns.org. V systém logu bude tato zpráva:
  - DynDNS daemon started
  - Error resolving hostname: no such file or directory
  - Connect to DynDNS server failed
- IPSec tunel se sestaví, ale komunikace nefunguje.
  - Pravděpodobně jsou špatně nastavená routovací pravidla připojených zařízení či spatně nastavená GW.
- Mesestavuje se L2TP nebo IPSec.
  - Ověřte příčinu v systém logu.

SMS zprávou jsem router přepl do režimu offline, ale po restartu je router opět online.

• Ovládací SMS zprávy nemění konfiguraci routeru. Pokud je router například přepnut do režimu offline pomocí SMS zprávy, zůstane v tomto režimu jen do příštího restartu routeru. Toto chování je stejné pro všechny ostatní ovládací SMS zprávy.

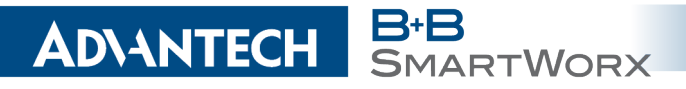

## 10. Péče o zákazníky

Aktuální informace o produktu naleznete na stránkách:

#### www.bb-smartcellular.eu

### 🥡 Údržba

#### Údržba-rady:

- Se SIM kartou je třeba zacházet stejně opatrně jako s kreditní kartou. Neohýbejte ji, chraňte ji před poškrábáním a nevystavujte ji statické elektřině.
- Při čištění přístroje nepoužívejte agresivní chemikálie, rozpouštědla a abrasivní čisticí prostředky!

#### Schválení:

- Advantech B+B SmartWorx tímto prohlašuje, že přístroj popsaný v této příručce splňuje všechny základní požadavky směrnice 1999/5/EC (R&TTE) pro provoz v zemích Evropského společenství.
- Uvedený přístroj lze provozovat jako rádiové zařízení ve smyslu všeobecného oprávnění VO-R/1/04.2014-2.

CE

Prohlášení o shodě bylo vydáno a lze jej nalézt na webových stránkách (www.bbsmartcellular.eu/download) po kliknutí na příslušný router nebo dodatečně získat u výrobce.